# Penta Career Center – Instructions for Business Partners

This quick guide will show you how to Request an account from WCCC to add and manage Job Postings in the Content Management System (CMS). There are sections of the CMS that pertain specifically to the Warren County Career Center. These sections cannot be hidden, however, this guide will show you what button(s) you need to click in order to accomplish your goal of adding job opportunities.

### Step 1 – Employer Enrollment

First, you will request an account on the page below: http://www.pentacareercenter.org/protected/employerenrollment.aspx

| WELCOME TO TH<br>COMPLETE THE ENROLLME                                                                       | E JO<br>ENT F      | B PLA<br>ORM A  | CEN<br>ND | MENT CENTER!<br>REQUEST AN ACCOUNT |
|----------------------------------------------------------------------------------------------------|--------------------|-----------------|-----------|------------------------------------|
| Before you Enroll, pl<br>Emplo                                                                               | lease I<br>yer     | Downloa<br>Enro | id the    | ese Instructions                   |
| * Company Name:<br>* Primary Contact First Name:<br>* Primary Contact Last Name:<br>* Address1:<br>Address2: |                    |                 |           |                                    |
| Address2.<br>* City:<br>* State:<br>* Zip Code:<br>* Email:                                                  |                    |                 |           |                                    |
| * Phone Number: (<br>Fax: (                                                                                  | )-<br>)-<br>Reques | -<br>t Account  | Ext:      |                                    |

This completes Step 1

#### Step 2 – Login to the CMS

After you receive an email that your account has been approved, login to the CMS. Login Page: <u>https://esvadmin1.eschoolview.com</u>

You may see a light-blue pop-up message on your first login, simply click the "Continue to the CMS" link to get started.

After you login to the CMS, click the Business Partners button to start entering your data. *Please NOTE: you will not be able to interact with any Site Section Management feature.* 

| Welcome, Test Employer |                      |             |
|------------------------|----------------------|-------------|
| Administration Options | The last strength of |             |
| Business<br>Partners   | Partie Canal Center  | High School |
| News & Support Updates | And Education        |             |

This completes Step 2

## Step 3 – Create Job Posting

You will click the + Add Job Posting button to add your first Job Posting

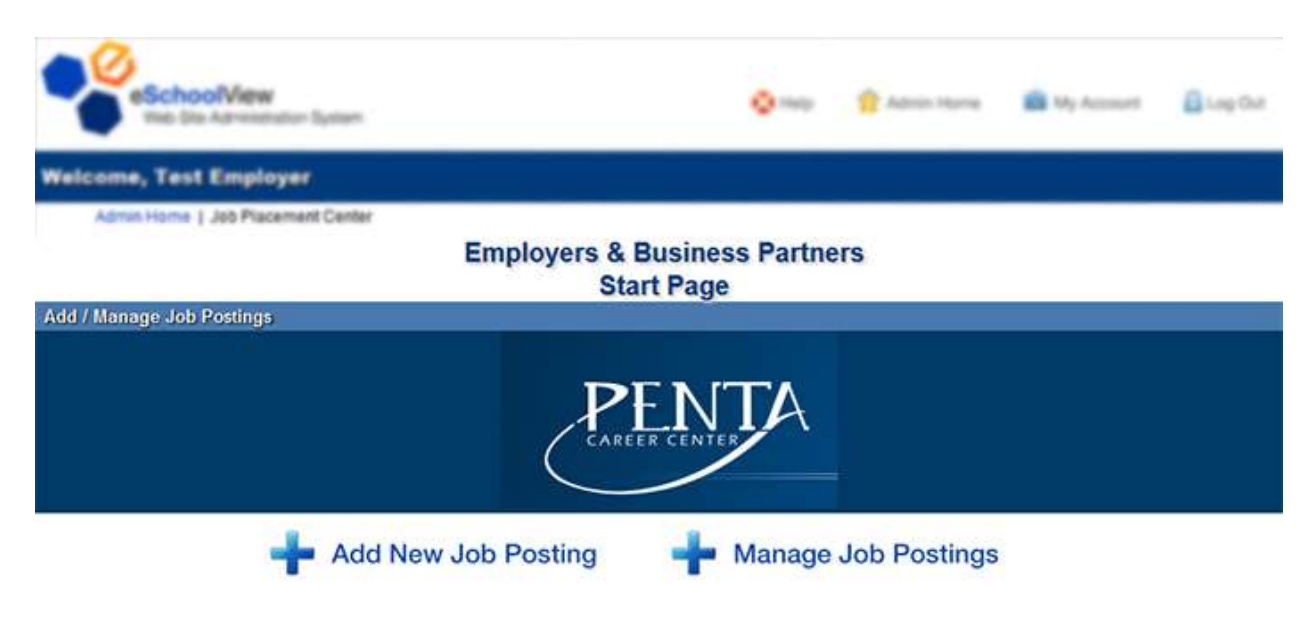

After you click this button, you will be taken to the page below to fill out the details of the Job.

Enter in all information needed.

- Save & New will save your one Job Posting
- Save & Duplicate will keep the information entered for similar Job Posting
- Cancel will go back to Start Page

After you click Save, you have two links

- 1. You can go back to Start Page or
- 2. See your Job on Penta's public website

NOTE: if you click Save & Duplicate, you will be able to Modify the existing fields to save a similar job posting.

Continue to next page for screenshot

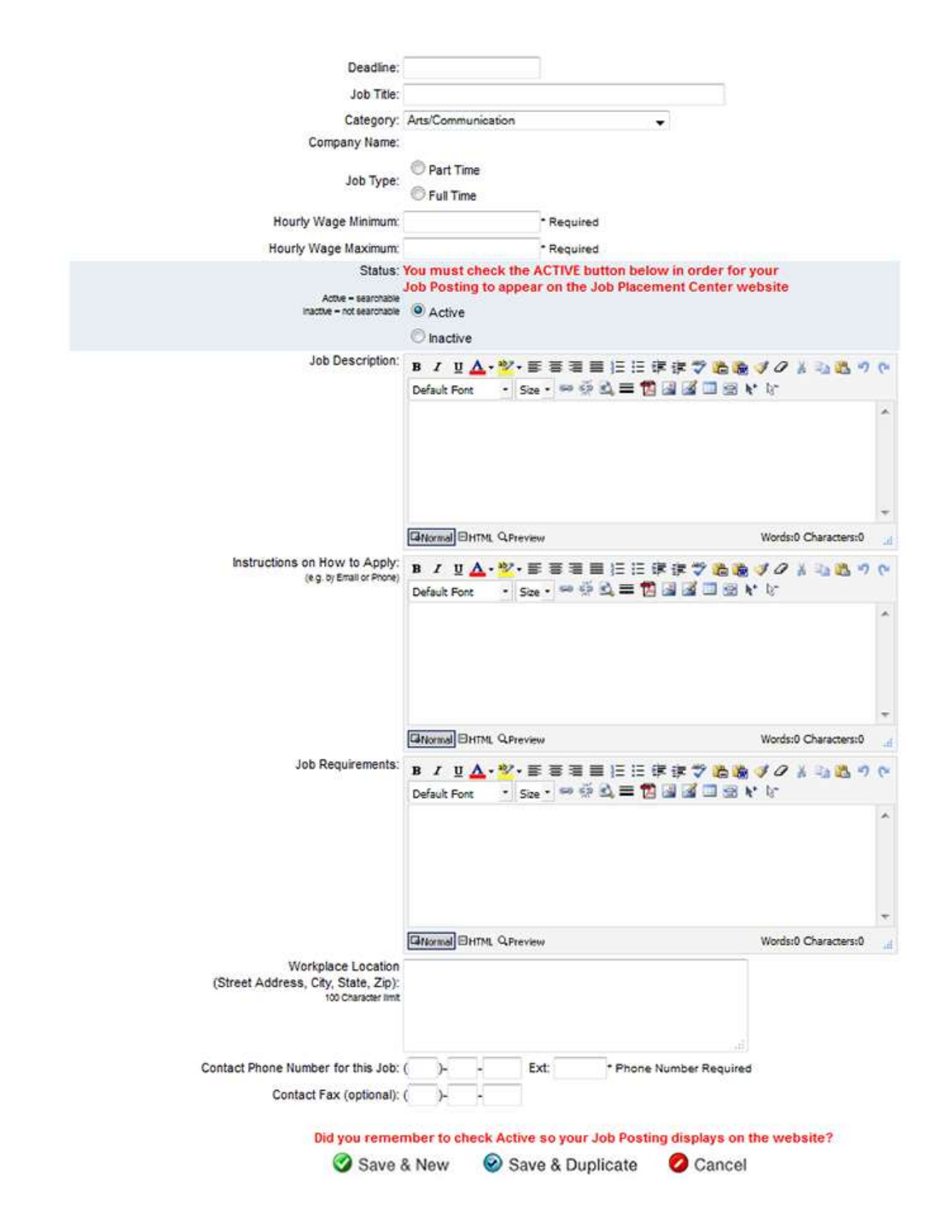

This completes Step 3, go to next page

### <u>Step 4 – Managing Your Job Postings</u>

On the screen below you will see your existing Job Postings below the search. You can search for specific ones or ADD another one with the button.

|                         | To ADD a New Job Postin          | g, click the Add button 🚽 Add |
|-------------------------|----------------------------------|-------------------------------|
|                         | Search Active Jobs               | •                             |
| Job Title:              |                                  |                               |
| Category:               | All                              | +                             |
|                         | All                              |                               |
| Job Type:               | © Full Time                      |                               |
|                         | Part Time                        |                               |
| Hourly Wage             |                                  |                               |
| Minimum:                |                                  |                               |
|                         |                                  |                               |
| Hourly Wage<br>Maximum: |                                  |                               |
| Hourly Wage<br>Maximum: |                                  | Search                        |
| Hourly Wage<br>Maximum: | Search Results (In order of Most | Search<br>Recently Created)   |
| Hourly Wage<br>Maximum: | Search Results (In order of Most | Search<br>Recently Created)   |
| Hourly Wage<br>Maximum: | Search Results (In order of Most | Search<br>Recently Created)   |
| Hourly Wage<br>Maximum: | Search Results (In order of Most | Search<br>Recently Created)   |
| Hourly Wage<br>Maximum: | Search Results (In order of Most | Q Search<br>Recently Created) |
| Hourly Wage<br>Maximum: | Search Results (In order of Most | Search<br>Recently Created)   |
| Hourly Wage<br>Maximum: | Search Results (In order of Most | Control Search                |
| Hourly Wage<br>Maximum: | Search Results (In order of Most | Centry Created)               |

http://www.pentacareercenter.org/protected/JobPostingSearch.aspx

# Things to keep in mind

- 1. You cannot login to the system until your account is approved by Penta Career Center
- 2. After your job posting is Active and Saved, it will be searchable on <u>www.pentacareercenter.org</u>
- 3. You can Inactivate job postings at any time by Managing that Job Posting
- 4. If you have any questions, please contact Marshall Wolf at Penta Career Center
  - a. <u>mwolf@pentacc.org</u>
  - b. 419-661-6372